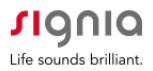

## iPhone Users Guide: How to Stream a Phone Call Directly to Bluetooth-enabled Hearing Aids

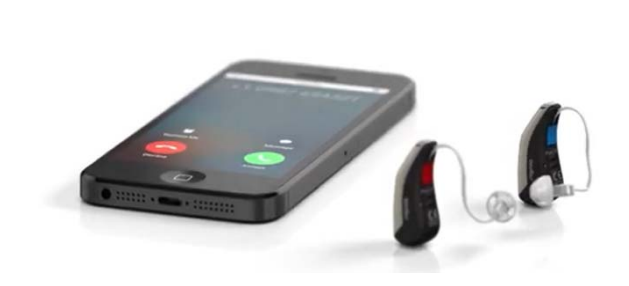

Step 1: Turn on your hearing aids.

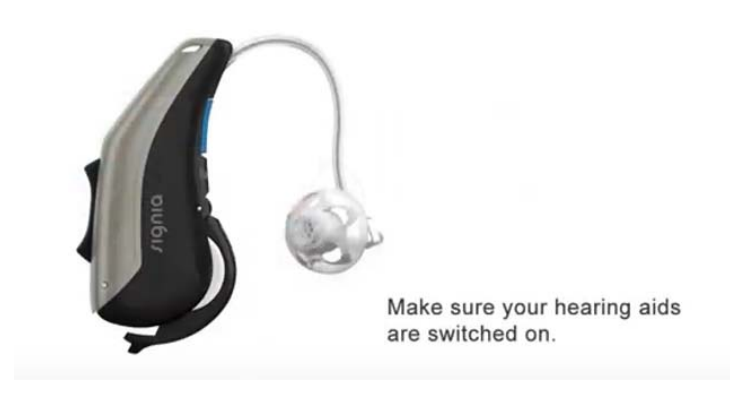

Step 2: Make sure Bluetooth is on and your hearing aids have been paired to the phone. If already paired go to step 7. If not already paired, follow steps 3 through 6.

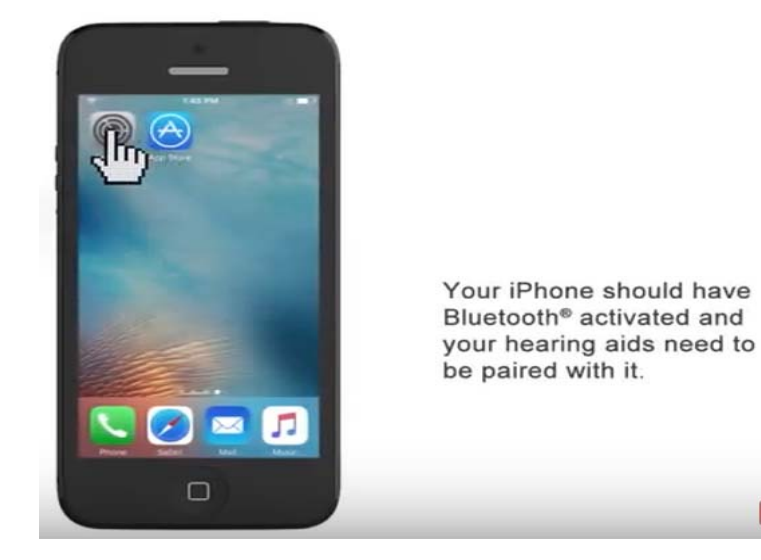

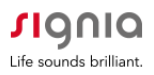

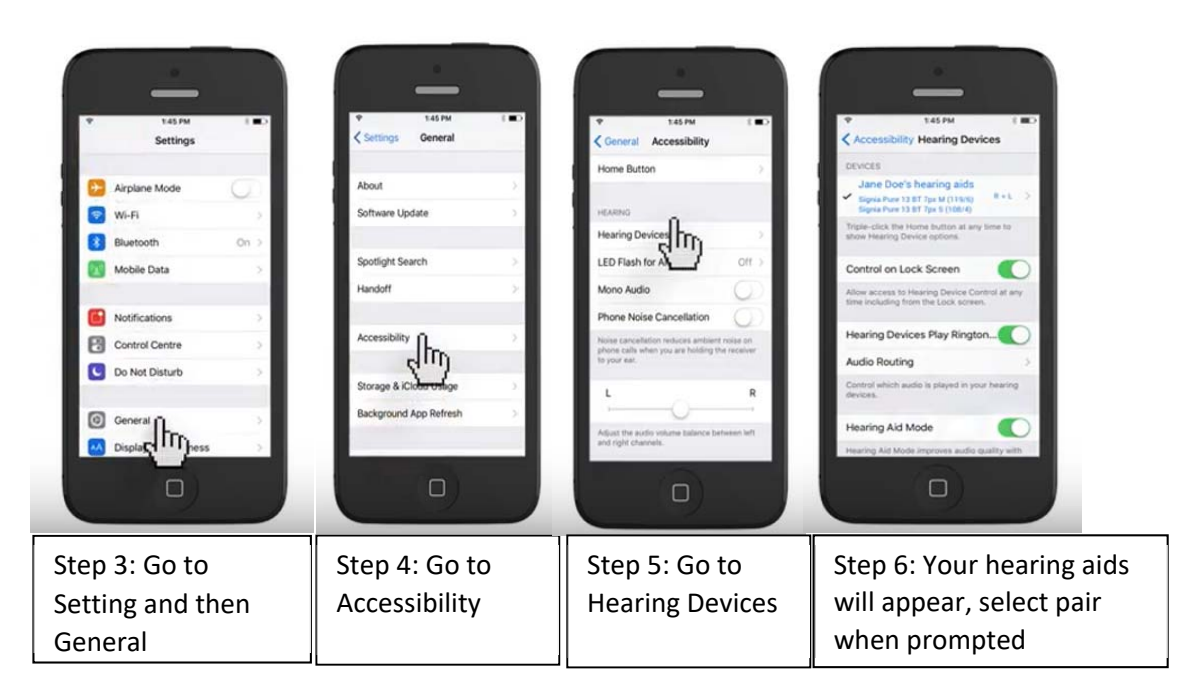

Step 7: Once paired, you will hear your phone's ringtone or message alerts directly through your hearing aids. To make or receive a call use the phone as you normally would.

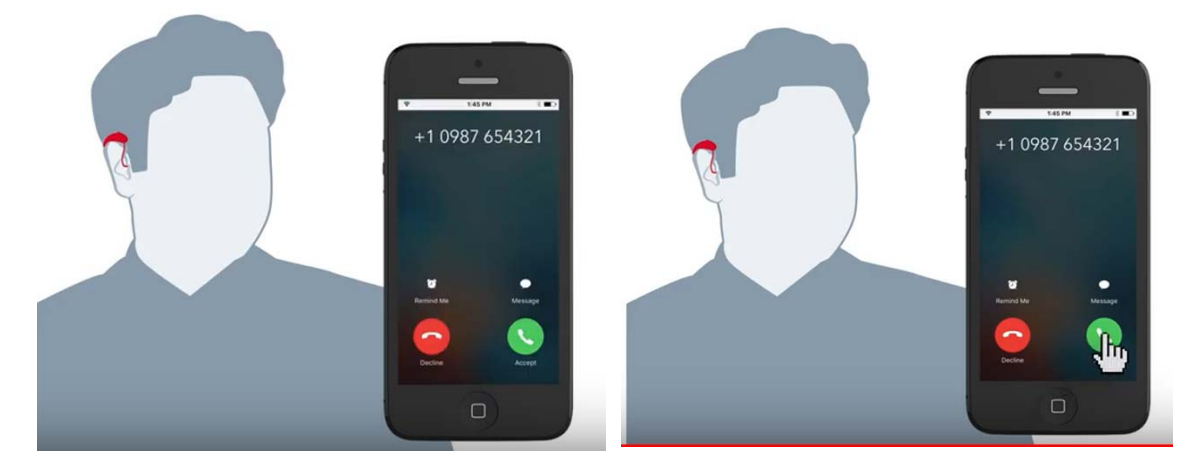

Step 8: You do not need to hold the phone to your ears. Just hold it in front of your face so you can speak into it. The incoming voice will automatically route to both hearing aids.

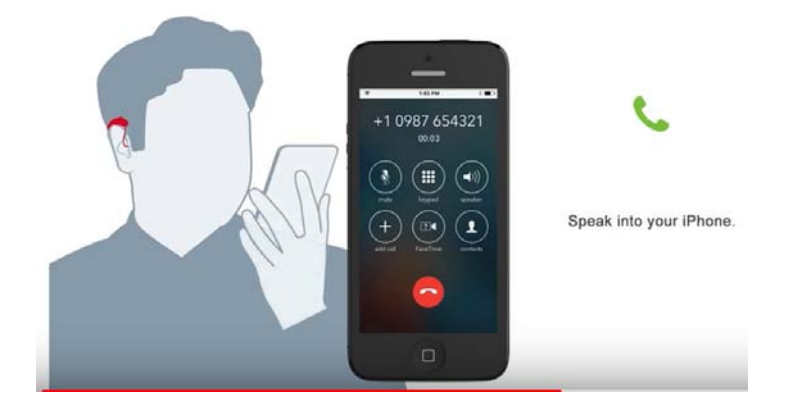

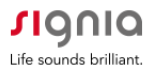

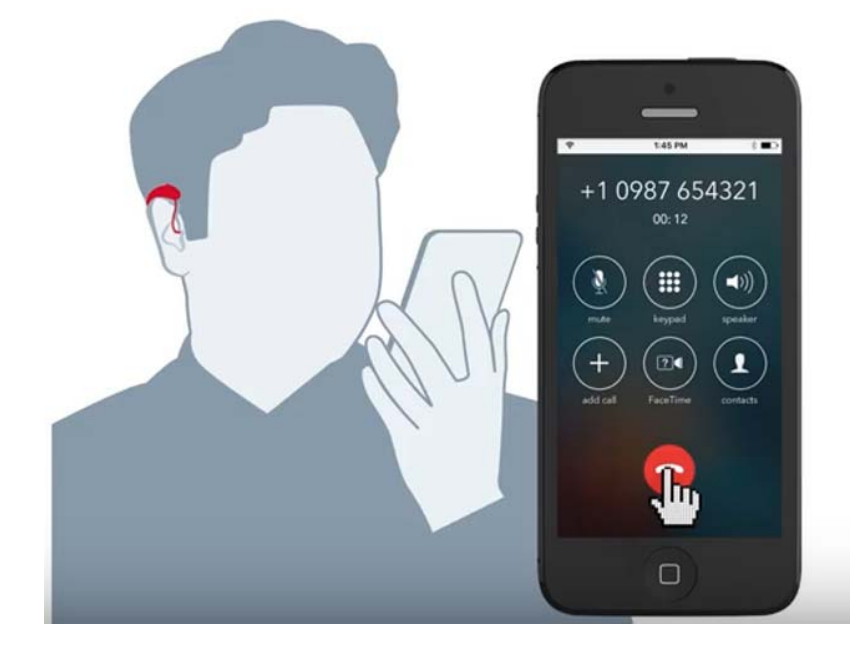

Step 9: When you are finished with your phone call, hang up and streaming will automatically stop.

## **Consumer Hotline**

Now Signia hearing aid wearers can call our Consumer Hotline for professional assistance with Apps, pairing, and use.

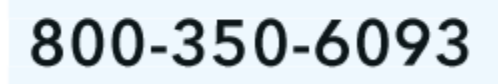

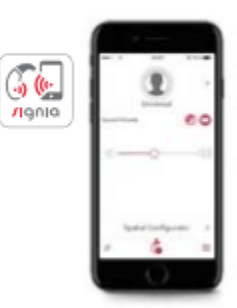